### How to Submit an Agricultural Water Management Plan

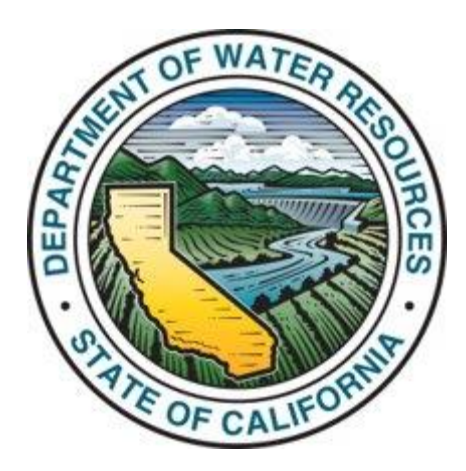

1. Enter the following link into your web browser: https://wuedata.water.ca.gov/. The home page below should appear on your screen. https://wuedata.water.ca.gov ←  $\rightarrow$ C 👱 DocuSign 🖅 SAP NetWeaver Por... 🔆 Blue 🔇 WUEdata - Water U... Sf SuccessFactors: Ho ... Grants AFGDR Sharepoint AWMP Other bookmarks WUEdata - Public Portal Sign In Water Use Efficiency Data (WUEdata) The Water Use Efficiency (WUE) data online submittal tool allows urban water suppliers or local land use agencies to submit data to the California Department of Water Resources (DWR). This data is made available to the public through the links below: Model Water Efficient Landspace Ordinance (MWELOs) View MWELO Reports View MWELO Reports submitted to DWR by land use agencies. 🚣 2020 MWELO Report Data Download data extracted from submitted 2020 MWELO reports.

#### 2. Click the "Sign In" button on the top right corner.

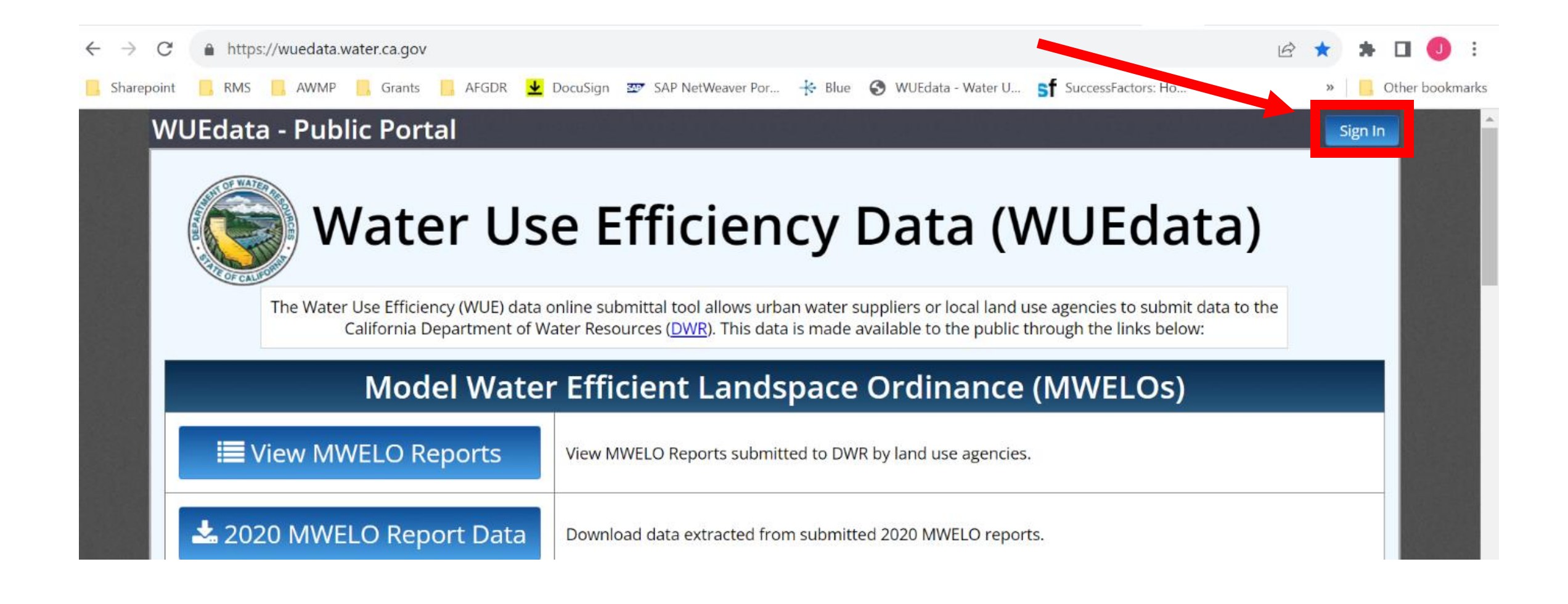

3. After clicking the "Sign In" button you will be asked to verify that you are authorized to enter data on WUEdata. Check the box to verify your authorization then click "Access WUEdata Login" to continue.

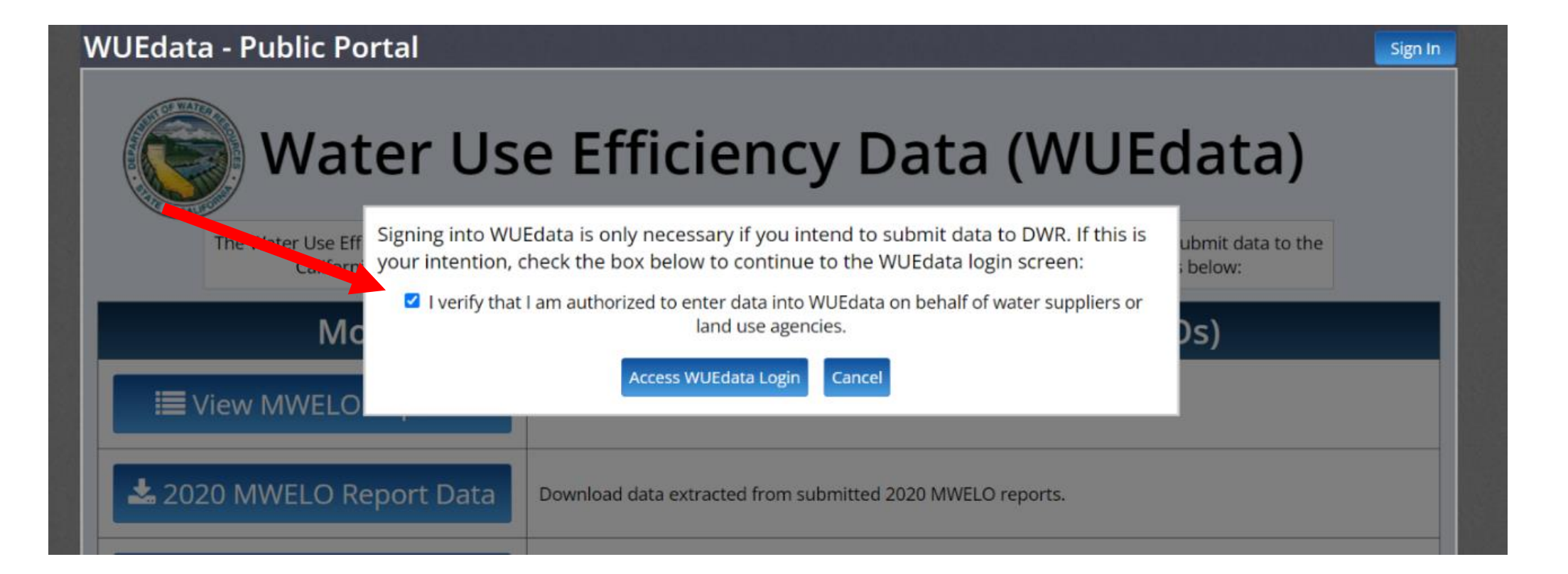

4. Enter your username and password and click "**Sign In**". If you do not have an account or have forgotten your log on information, click the links below the "**Sign In**" button for help. Please allow for several business days when creating a new account.

|        | WELCOME TO WUEdata!                                                     |      |
|--------|-------------------------------------------------------------------------|------|
|        | Enter your Username                                                     | 21 T |
|        | Enter your Password                                                     |      |
| OFCALI | Sign In                                                                 | 4-   |
|        | NEW TO WUEdata? <u>CLICK HERE</u><br>FORGOT PASSWORD? <u>CLICK HERE</u> |      |
|        | LOOKING FOR SUBMITTED MWELOS? <u>CLICK HERE</u>                         | -    |

 A new web page will appear. On the main menu, scroll down to the "Agricultural Water Management Tools" tile and click "Launch AWMP Tools".

| Water Use Efficier                                                                                                    | ncy Data (WUEdata)                                                                                                    |
|----------------------------------------------------------------------------------------------------|----------------------------------------------------------------------------------------------------|
| AWSDA reports due July 1st are to be submitted here on the<br>Main                                                                   | WUEdata Portal using the Shortage Report Tool.<br>Menu<br>Urban Water                                                           |
|                                                                                                    | Management Tools                                                                                                    |
| DWR'S Population 100i allows urban<br>water suppliers to more accurately<br>calculate their population using GIS and<br>census data. | The UWMP Tool allows urban water<br>suppliers to electronically submit their<br>Urban Water Management Plans<br>(UWMPs) to DWR. |
|                                                                                                    |                                                                                                    |

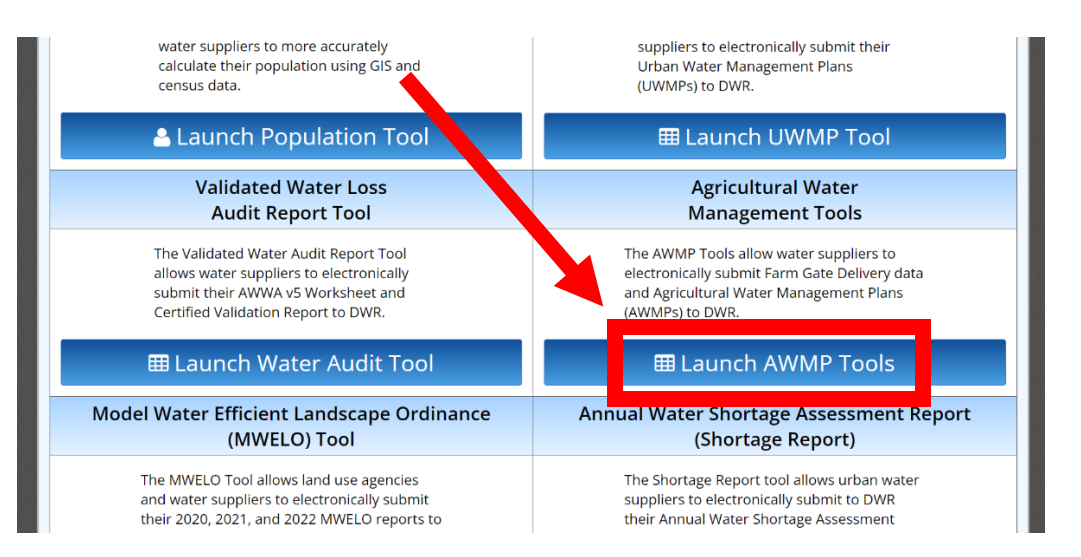

6. If your agency appears underneath the "Water Supplier Name" column, skip to Step 8. If not, click "Add Water Supplier".

|                             | Add Water Sur                                                                               | plior |
|-----------------------------|---------------------------------------------------------------------------------------------|-------|
| Launch the Farm Gate or AWM | IP Tool using the Agricultural Water Supplier below:                                        | pher  |
| Water Supplier Name         |                                                                                             |       |
| Semitropic W.S.D.           | Launch AFGDR Submissions (2018+) Launch AFGDR Submissions (2012-2017) Launch 2025 AWMP Tool | •     |
| Test Agency 1               | Launch AFGDR Submissions (2018+) Launch AFGDR Submissions (2012-2017) Launch 2025 AWMP Tool | •     |
| Test Agency 3               | Launch AFGDR Submissions (2018+) Launch AFGDR Submissions (2012-2017) Launch 2025 AWMP Tool | •     |

7. Enter your water supplier name in the **Water Supplier Search** and select the correct one. If you cannot find your Water Supplier, contact the WUEdata Help Desk using the link provided on the webpage.

| Launch the Farm G   | ate or AWMI                  | P Tool using the Agricultural Water Supplier below:                                                                                                    | ater Supplier                   |
|---------------------|------------------------------|----------------------------------------------------------------------------------------------------|---------------------------------|
| Water Supplie       | r Name                       |                                                                                                    |                                 |
| Arvin-Edison W.S.D  |                              | Launch Farm Gate Tool V2 (2018+) Launch Farm Gate Tool (2012-2017) Launch 2020 AWMP Too                                                                                                    |                                 |
| Jackson Valley I.D. | Begin searcl                 | Water Supplier Search: (Close Window)<br>hing by entering a partial name - for example "Los Angeles". Enter more terms                                                                                                    |                                 |
| Laguna I.D.         | to narrow yo<br>If you are u | our search. Click the correct water supplier in the search results.     nable to find your Water Supplier, please contact the WUEdata Help Desk.   MP Too                                                                                                    |                                 |
| Merced I.D.         | test                         | Search (MP Too                                                                                                    |                                 |
| Oakdale I.D.        | Test Agend<br>Test Agend     | cy 2 aunch 2000 WUEda                                                                                                    | ta - AWMP                       |
| Saucelito I.D.      | Test Agend                   | cy 4 auncial auncial aunci |                                 |
| South Sutter W.D.   | Test Agene<br>Test Agene     | cy 5 aund Lat                                                                                                    | nch the Farm G<br>Water Supplie |
| Southern San Joaqu  | uin <mark>Test</mark> Agene  | cy 7 auncle Arry Arry 8                                                                                                    | in-Edison W.S.D                 |
| Stockton-East W.D.  | Test Agen                    | Jac                                                                                                    | kson Valley I.D.                |
| The West Side I.D.  |                              | Launch Farm Gate Tool V2 (2018+) Launch Farm Gate Tool (2012-2017) Launch                                                                                                    | una I.D.                        |
| Tule Lake I.D.      |                              | Launch Farm Gate Tool V2 (2018+) Launch Farm Gate Tool (2012-2017) Launch                                                                                                    | read LD                         |

If you have not been previously authorized to enter data for your agency, you will need to verify that you are authorized by checking the box to request access. DWR staff will approve access accordingly upon receiving requests. Please allow for several business days when requesting access.

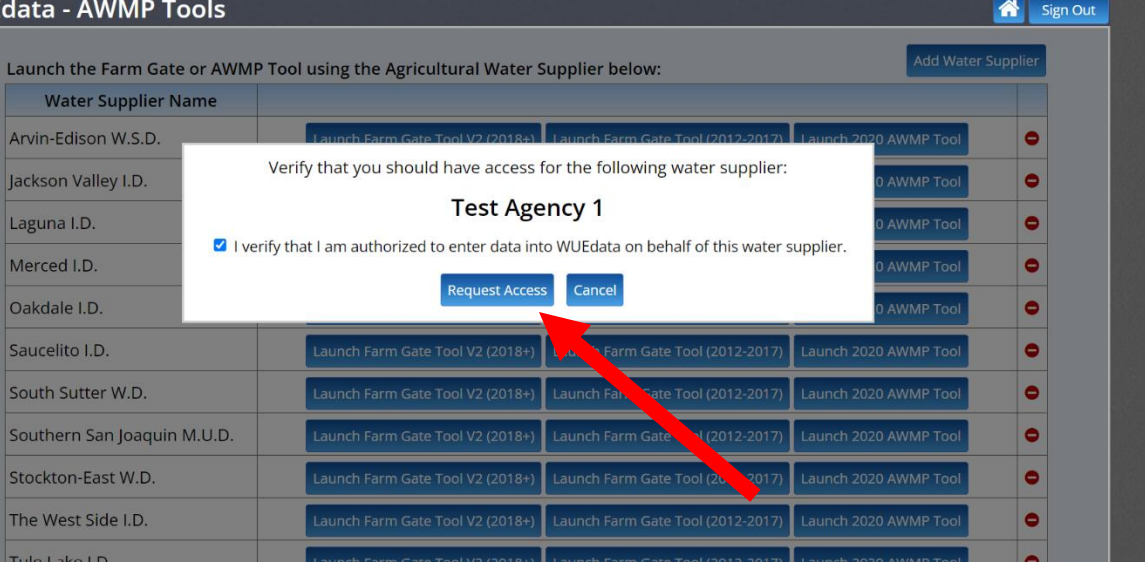

 Located to the right of the name of your agency, click the "Launch 2025 AWMP Tool" button next to your water supplier's name.

| data - AWMP Tools                                                              |                                  |                                      |                       | Sign |  |  |  |
|--------------------------------------------------------------------------------|----------------------------------|--------------------------------------|-----------------------|------|--|--|--|
| Launch the Farm Gate or AWMP Tool using the Agricultural Water Supplier below: |                                  |                                      |                       |      |  |  |  |
| Water Supplier Name                                                            |                                  |                                      |                       |      |  |  |  |
| Semitropic W.S.D.                                                              | Launch AFGDR Submissions (2018+) | Launch AFGDR Submissions (2012-7)    | Launch 2025 AWMP Tool | •    |  |  |  |
| Test Agency 1                                                                  | Launch AFGDR Submissions (2018+) | Launch AFGDR Submissions (2012-2017) | Launch 2025 AWMP Tool | •    |  |  |  |
| Test Agency 3                                                                  | Launch AFGDR Submissions (2018+) | Launch AFGDR Submissions (2012-2017) | Launch 2025 AWMP Tool | •    |  |  |  |

# 9. Enter in data for "Water Supplier History and Size", then click "Next" to continue or "Save and Exit" to finish later.

| WUEdata - Test Agency 1                                                                  | Sign Ou                                                           |
|------------------------------------------------------------------------------------------|-------------------------------------------------------------------|
| AWMP Tool: Water Supplier History and Size > Water Budget Summary > Water Use Efficiency | ficiency > EWMP Details > Checklist > Attachments > Submit to DWR |
| Back Water Supplier History a                                                            | and Size Next                                                     |
| Year of Formation                                                                        |                                                                   |
| Source of Water                                                                          |                                                                   |
| Local Surface Water                                                                      |                                                                   |
| Local Groundwater                                                                        |                                                                   |
| Recycled Water                                                                           |                                                                   |
| Wholesaler                                                                               |                                                                   |
| USBR                                                                                     |                                                                   |
| SWP                                                                                      |                                                                   |
| Service Area Gross Acreage                                                               |                                                                   |
| Service Area Irrigated Acreage                                                           |                                                                   |
| Save and Exit                                                                            | TAFE AT AGWUE@WATER.CA.GOV                                        |

# 10. Enter in data for "Water Budget Summary (AF)", then click "Next" to continue or "Save and Exit" to finish later.

| AWMP Tool: <u>Water Supplier History and</u> | <u>d Size</u> > <u>Water Budge</u>             | <u>t Summary</u> > <u>N</u>                                      | later Use Effic | <u>iency</u> > <u>EWMP</u>                                       | Details >                    | Checklist                    | <u>i</u> > <u>Attach</u>     | ments >                      | <u>Submit to</u>             | D                            |    |
|----------------------------------------------|------------------------------------------------|------------------------------------------------------------------|-----------------|------------------------------------------------------------------|------------------------------|------------------------------|------------------------------|------------------------------|------------------------------|------------------------------|----|
| ack                                          | Section V                                      | .C. of Template                                                  | e: Water Bud    | get Summary                                                      | (AF)                         |                              |                              |                              |                              | Ne                           | xt |
| Inflow Component                             | AWMP Location<br>for Supporting<br>Calculation | How<br>Quantified?                                               | Uncertainty     | How<br>Quantified?                                               | Water<br>Year<br>19/20*      | Water<br>Year<br>20/21       | Year<br>21/22                | Water<br>Year<br>22/23       | Water<br>Year<br>23/24       | Water<br>Year<br>24/25*      |    |
| Units                                        | Page Number or<br>Section                      | Drop down<br>(Measured,<br>Calculated,<br>Modeled,<br>Estimated) | Percent         | Drop down<br>(Measured,<br>Calculated,<br>Modeled,<br>Estimated) | Acre-<br>Feet<br>per<br>Year | Acre-<br>Feet<br>per<br>Year | Acre-<br>Feet<br>per<br>Year | Acre-<br>Feet<br>per<br>Year | Acre-<br>Feet<br>per<br>Year | Acre-<br>Feet<br>per<br>Year |    |
| Effective Precipitation                      |                                                | ▼                                                                |                 | •                                                                |                              |                              |                              |                              |                              |                              |    |
| Water Supplier Surface Water<br>Diversions   |                                                |                                                                  |                 | v                                                                |                              |                              |                              |                              |                              |                              |    |
| Water Supplier Groundwater Pumping           |                                                | ▼                                                                |                 | ▼                                                                |                              |                              |                              |                              |                              |                              |    |
| Private Groundwater Pumping                  |                                                |                                                                  |                 | •                                                                |                              |                              |                              |                              |                              |                              |    |
| Other - describe each                        |                                                |                                                                  |                 | •                                                                |                              |                              |                              |                              |                              |                              | ¢  |
| Total                                        |                                                |                                                                  |                 |                                                                  |                              |                              |                              |                              |                              |                              |    |
| Outflow Component                            | AWMP Location<br>for Supporting<br>Calculation | How<br>Quantified?                                               | Uncertainty     | How<br>Quantified?                                               | Water<br>Year<br>19/20*      | Water<br>Year<br>20/21       | Water<br>Year<br>21/22       | Water<br>Year<br>22/23       | Water<br>Year<br>23/24       | Water<br>Year<br>24/25*      |    |
| Units                                        | Page Number or<br>Section                      | Drop down<br>(Measured,<br>Calculated,<br>Modeled,<br>Estimated) | Percent         | Drop down<br>(Measured,<br>Calculated,<br>Modeled,<br>Estimated) | Acre-<br>Feet<br>per<br>Year | Acre-<br>Feet<br>per<br>Year | Acre-<br>Feet<br>per<br>Year | Acre-<br>Feet<br>per<br>Year | Acre-<br>Feet<br>per<br>Year | Acre-<br>Feet<br>per<br>Year |    |
| Crop Consumptive                             |                                                | ▼                                                                |                 | ▼                                                                |                              |                              |                              |                              |                              |                              |    |
| Surface Outflows                             |                                                | ▼                                                                |                 | ▼                                                                |                              |                              |                              |                              |                              |                              |    |
| Deep Percolations                            |                                                | ▼                                                                |                 | ▼                                                                |                              |                              |                              |                              |                              |                              |    |
| Other - describe each                        |                                                | ▼                                                                |                 | ▼                                                                |                              |                              |                              |                              |                              |                              |    |
| Total                                        |                                                |                                                                  |                 |                                                                  |                              |                              |                              |                              |                              |                              |    |
| User Notes & Explanations:                   |                                                |                                                                  |                 |                                                                  |                              |                              |                              |                              |                              |                              |    |

# 11. Enter in data for "Water Use Efficiency Quantification", then click "Next" to continue or "Save and Exit" to finish later.

|     | CAGENCY I                                          | mmary > Water Use                   | Efficiency > EW                   | /MP Details > (                     | Checklist > Attac              | hments > Submit | to D |  |
|-----|----------------------------------------------------|-------------------------------------|-----------------------------------|-------------------------------------|--------------------------------|-----------------|------|--|
| ack | Wat                                                | Water Use Efficiency Quantification |                                   |                                     |                                |                 |      |  |
|     | 1. Crop Consumption Use Fraction                   |                                     |                                   |                                     |                                |                 |      |  |
|     | Evaportranspiration of Applied<br>Water (ETAW)     | Applied Water (AW)                  |                                   | Consumptive                         | e Use Fraction                 |                 |      |  |
|     | Acre-Feet per Year A                               | Acre-Feet per Year                  |                                   | No units                            |                                |                 |      |  |
|     | 10                                                 |                                     | 10                                |                                     | 1                              |                 |      |  |
|     | 2. Agronomic Use Fraction                          |                                     |                                   |                                     |                                |                 |      |  |
|     | Evapotranspiration of Applied A<br>Water (ETAW) (A | Agronomic Use<br>AU)                | Applied<br>Water (AW)             | Agronomic U                         | lse Fraction                   |                 |      |  |
|     | Acre-Feet per Year A                               | Acre-Feet per Year                  | Acre-Feet per<br>Year             | No units                            |                                |                 |      |  |
|     | 3. Total Water Use Fraction                        | Total Water Use Fraction            |                                   |                                     |                                |                 |      |  |
|     | Evapotranspiration of Applied A<br>Water (ETAW)    | Agronomic Use<br>AU)                | Environmenta<br>Water Use<br>(EU) | Applied<br>Water <mark>(</mark> AW) | Total Water<br>Use<br>Fraction |                 |      |  |
|     | Acre-Feet per Year A                               | Acre-Feet per Year                  | Acre-Feet per<br>Year             | Acre-Feet<br>per Year               | No Units                       |                 |      |  |
|     | 4. Water Management Fraction                       |                                     |                                   |                                     |                                |                 |      |  |
|     | Evapotranspiration of Applied R<br>Water (ETAW) (1 | Recoverable Flow<br>RF)*            | Applied<br>Water (AW)             | Water Manag<br>Fraction             | gement                         |                 |      |  |
|     | Acre-Feet per Year A                               | Acre-Feet per Year                  | Acre-Feet per<br>Year             | No Units                            |                                |                 |      |  |
|     | User Notes & Explanations:                         |                                     |                                   |                                     |                                |                 |      |  |
|     |                                                    | Save and Exi                        |                                   |                                     | _                              |                 |      |  |
|     | AWMP OUESTIONS / IS                                | SUES? CONTACT THE DWE               |                                   | WATER.CA.GOV                        |                                |                 |      |  |

# 12. Enter in data for "**Report of EWMPs Implemented/Planned**", then click "Next" to continue or "Save and Exit" to finish later.

| Table VII.A.1 Report of EWMPs Imple         | mented/Planne  | d (Water C | ode §1060             | )8.48(d), §1060           | 8.48 (e), and A§108 | 326 (e))            |
|---------------------------------------------|----------------|------------|-----------------------|---------------------------|---------------------|---------------------|
| EWMP No.*                                   | Implemented    | Planned    | Not Cost<br>Effective | Technically<br>Infeasible | Description         | USBR<br>Implemented |
|                                             | Cri            | tical EWM  | Ps                    |                           |                     |                     |
| 1 - Water Measurement                       |                |            |                       |                           |                     |                     |
| 2 - Volume-Based Pricing                    |                |            |                       |                           |                     |                     |
| Conditionally Required                      | EWMPs (locally | cost-effec | tive and te           | chnically feasib          | le EWMPs)           |                     |
| 1 - Alternate Land Use                      |                |            |                       |                           |                     |                     |
| 2 - Recycled Water Use                      |                |            |                       |                           |                     |                     |
| 3 - On-Farm Irrigation Capital Improvements |                |            |                       |                           |                     |                     |
| 4 - Incentive Pricing Structure             |                |            |                       |                           |                     |                     |
| 5 - Infrastructure Improvements             |                |            |                       |                           |                     |                     |
| 6 - Order/Delivery Flexibility              |                |            |                       |                           |                     |                     |
| 7 - Supplier Spill and Tailwater Systems    |                |            |                       |                           |                     |                     |
| 8 - Conjunctive Use                         |                |            |                       |                           |                     |                     |
| 9 - Automated Canal Controls                |                |            |                       |                           |                     |                     |
| 10 - Customer Pump Test/Eval.               |                |            |                       |                           |                     |                     |
| 11 - Water Conservation Coordinator         |                |            |                       |                           |                     |                     |
| 12 - Water Management Services to Customers |                |            |                       |                           |                     |                     |
| 13 - Identify Institutional Changes         |                |            |                       |                           |                     |                     |
| 14 - Supplier Pump Improved Efficiency      |                |            |                       |                           |                     |                     |
| Other [Identify]                            |                |            |                       |                           |                     |                     |
| *EWMP n                                     | umbers corres  | oond to (W | ater Code Â           | ˤ10608.48c)               |                     |                     |

AWMP QUESTIONS / ISSUES? CONTACT THE DWR STAFF AT <u>AGWUE@WATER.CA.GOV</u>

# 13. Enter in data for "**Report of EWMPs Efficiency Improvements**", then click "Next" to continue or "Save and Exit" to finish later.

| we root. water supplier history and size > water | <u>- water ose Enic</u>                                                                                    | <u>leftcy</u> > <u>EWMP Details</u> > <u>checki</u>                                        | <u>ist &gt; Attachments &gt; Submit to</u>                                                |
|--------------------------------------------------|----------------------------------------------------------------------------------------------------|--------------------------------------------------------------------------------------------|-------------------------------------------------------------------------------------------|
| Table VII.A.2 Report of EWMPs Ef                 | ficiency Improvements (Water Cod                                                                           | e §10608.48(d), §10608.48 (                                                                | e), and §10826 (e))                                                                       |
| EWMP No.*                                        | Estimate of Water Use<br>Efficiency Improvements<br>That Occurred Since Last<br>Report (AF or Descriptive) | Estimated Water Use<br>Efficiency Improvements 5<br>years in future (AF or<br>Descriptive) | Estimet Lowater Use<br>Enciency Improvements 10<br>years in future (AF or<br>Descriptive) |
|                                                  | Critical EWMPs                                                                                             |                                                                                            |                                                                                           |
| 1 - Water Measurement                            |                                                                                                    |                                                                                            |                                                                                           |
| 2 - Volume-Based Pricing                         |                                                                                                    |                                                                                            |                                                                                           |
| Conditionally Req                                | uired EWMPs (locally cost-effective                                                                        | and technically feasible EWN                                                               | /IPs)                                                                                     |
| 1 - Alternate Land Use                           |                                                                                                    |                                                                                            |                                                                                           |
| 2 - Recycled Water Use                           |                                                                                                    |                                                                                            |                                                                                           |
| 3 - On-Farm Irrigation Capital Improvement       | ts                                                                                                    |                                                                                            |                                                                                           |
| 4 - Incentive Pricing Structure                  |                                                                                                    |                                                                                            |                                                                                           |
| 5 - Infrastructure Improvements                  |                                                                                                    |                                                                                            |                                                                                           |
| 6 - Order/Delivery Flexibility                   |                                                                                                    |                                                                                            |                                                                                           |
| 7 - Supplier Spill and Tailwater Systems         |                                                                                                    |                                                                                            |                                                                                           |
| 8 - Conjunctive Use                              |                                                                                                    |                                                                                            |                                                                                           |
| 9 - Automated Canal Controls                     |                                                                                                    |                                                                                            |                                                                                           |
| 10 - Customer Pump Test/Eval.                    |                                                                                                    |                                                                                            |                                                                                           |
| 11 - Water Conservation Coordinator              |                                                                                                    |                                                                                            |                                                                                           |
| 12 - Water Management Services to Custon         | ners                                                                                                    |                                                                                            |                                                                                           |
| 13 - Identify Institutional Changes              |                                                                                                    |                                                                                            |                                                                                           |
| 14 - Supplier Pump Improved Efficiency           |                                                                                                    |                                                                                            |                                                                                           |
| Other [ldentify]                                 |                                                                                                    |                                                                                            |                                                                                           |
| *EW                                              | MP numbers correspond to (Water                                                                            | r Code §10608.48c)                                                                         |                                                                                           |
|                                                  |                                                                                                    |                                                                                            | _                                                                                         |

### 14. Enter in data for "Schedule to Implement EWMPs", then click "Next" to continue or "Save and Exit" to finish later.

| Table VIII A O Cab                          | adula ta Implement EWMPs (Water Code §1      | 0609 56 (d))      |                     |
|---------------------------------------------|----------------------------------------------|-------------------|---------------------|
| Table VII.A.3 Sci                           | ledule to implement Evolues (water Code As i | 0008.50 (u))      |                     |
| EWMP No.*                                   | Implementation Schedule                      | Finance Plan      | Budget<br>Allotment |
|                                             | Critical EWMPs                               |                   |                     |
| 1 - Water Measurement                       |                                              |                   |                     |
| 2 - Volume-Based Pricing                    |                                              |                   |                     |
| Conditionally Required                      | EWMPs (locally cost-effective and technicall | y feasible EWMPs) |                     |
| 1 - Alternate Land Use                      |                                              |                   |                     |
| 2 - Recycled Water Use                      |                                              |                   |                     |
| 3 - On-Farm Irrigation Capital Improvements |                                              |                   |                     |
| 4 - Incentive Pricing Structure             |                                              |                   |                     |
| 5 - Infrastructure Improvements             |                                              |                   |                     |
| 6 - Order/Delivery Flexibility              |                                              |                   |                     |
| 7 - Supplier Spill and Tailwater Systems    |                                              |                   |                     |
| 8 - Conjunctive Use                         |                                              |                   |                     |
| 9 - Automated Canal Controls                |                                              |                   |                     |
| 10 - Customer Pump Test/Eval.               |                                              |                   |                     |
| 11 - Water Conservation Coordinator         |                                              |                   |                     |
| 12 - Water Management Services to Customers |                                              |                   |                     |
| 13 - Identify Institutional Changes         |                                              |                   |                     |
| 14 - Supplier Pump Improved Efficiency      |                                              |                   |                     |
| Other [Identify]                            |                                              |                   |                     |
| TOTAL                                       |                                              |                   | 0                   |
| *EWMP r                                     | numbers correspond to (Water Code §10608.    | .48c)             |                     |

AWMP QUESTIONS / ISSUES? CONTACT THE DWR STAFF AT AGWUE@WATER.CA.GOV

# 15. Enter in data for "**AWMP Checklist**", then click "Next" to continue or "Save and Exit" to finish later.

| WUEd | ata - Test Agen       | су 1                                                                                          |                                                                                                    |                                              | Sign Out |
|------|-----------------------|-----------------------------------------------------------------------------------------------|----------------------------------------------------------------------------------------------------|----------------------------------------------|----------|
|      | AWMP Tool: Water Supp | olier History an                                                                              | d Size > Water Budget Summary > Water Use Efficiency > EWMP Details > Checklist                                                                                        | > <u>Attachments</u> > <u>Submit to DW</u>   | R        |
| Back |                       |                                                                                               | AWMP Checklist                                                                                                    |                                              | Next     |
|      | AWMP Location         | Guidebook<br>Location                                                                         | Description                                                                                                    | Water Code Section (or other, as identified) |          |
|      |                       | 1.4                                                                                           | AWMP Required?                                                                                                    | 10820, 10608.12                              |          |
|      |                       | 1.4                                                                                           | At least 25,000 irrigated acres; At least 10,000 irrigated acres                                                                                                    | 10853                                        |          |
|      |                       | 1.4                                                                                           | 10,000 to 25,000 acres and funding provided                                                                                                    | 10853                                        |          |
|      | 1.4 April 1, 202      |                                                                                               | April 1, 2021 update                                                                                                    | 10820                                        |          |
|      |                       | 1.4 AWMP submitted to DWR no later than 30 days after adoption; AWMP submitted electronically |                                                                                                    | 10820(a)(2)(B)                               |          |
|      |                       | 1.4                                                                                           | 5-year cycle update                                                                                                    | 10820 (a)                                    |          |
|      |                       | 1.4                                                                                           | New agricultural water supplier after December 31, 2012 - AWMP prepared and adopted within 1 year                                                                      | 10820 (b)                                    |          |
|      |                       | 1.5, 5                                                                                        | USBR water management/conservation plan:                                                                                                    | 10828(a)                                     |          |
|      |                       | 1.5, 5.1                                                                                      | Adopted and submitted to USBR within the previous four years, AND                                                                                                    | 10828(a)(1)                                  |          |
|      |                       | 1.5, 5.1                                                                                      | The USBR has accepted the water management/conservation plan as<br>adequate                                                                                            | 10828(a)(2)                                  |          |
|      |                       | 1.4                                                                                           | UWMP or participation in area wide, regional, watershed, or basin wide<br>water management planning: does the plan meet requirements of SB X7-7<br>2.8 (use checklist) | 10829                                        |          |
|      |                       | 3.1 A                                                                                         | Description of previous water management activities                                                                                                    | 10826(d)                                     |          |
|      |                       | 3.1 B.1                                                                                       | Was each city or county within which supplier provides water supplies notified that the agricultural water supplier will be preparing or amending a plan?              | 10821(a)                                     |          |
|      |                       | 32B2                                                                                          | Was the proposed plan available for public inspection prior to plan                                                                                                    | 10841                                        |          |

16. Upload file for AWMP. Under "File Path", click "**Choose File**" button and select your file. Provide a name under "File Description" then click "**Upload Attachment**". Repeat for any additional attachments. Click "Next" to continue or "Save and Exit" to finish later.

| WUEdata - Test Agei                                                                                                    | ncy 1            |          |           |  | Sign Out |
|----------------------------------------------------------------------------------------------------|------------------|----------|-----------|--|----------|
| AWMP Tool: Water Supplier History and Size > Water Budget Summary > Water Use Efficiency > EWMP Details > Checklist > Attachments > Submit to DWR |                  |          |           |  |          |
| Back                                                                                                    | AWMP Attachments |          |           |  | Next     |
|                                                                                                    | Description      | Filename | File Size |  |          |
| FILE DESCRIPTION   FILE PATH   Choose File No file chosen                                                                                         |                  |          |           |  |          |
| Save and Exit                                                                                                    |                  |          |           |  |          |
| AWMP QUESTIONS / ISSUES? CONTACT THE DWR STAFF AT <u>AGWUE@WATER.CA.GOV</u>                                                                       |                  |          |           |  |          |

17. Once you have completed the previous steps, review that all required information has been entered correctly. Select checkbox and click "**Submit AWMP to DWR**" to complete submission. You will receive a confirmation email shortly, verifying your submission.

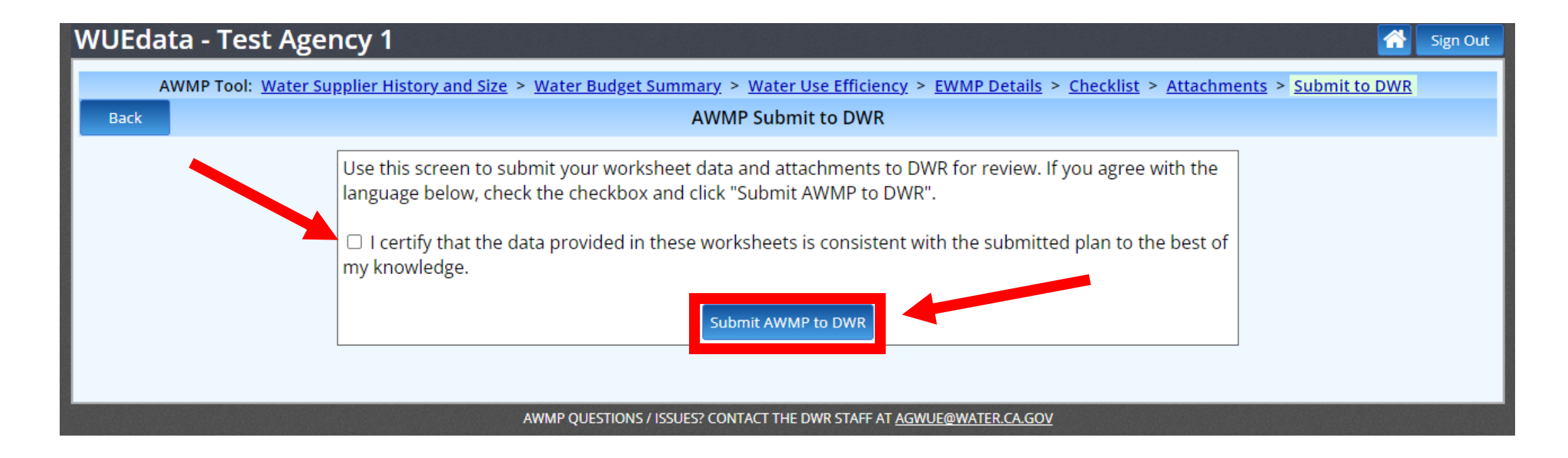